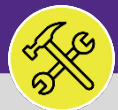

### CUSTOMER SERVICE

## CUSTOMER SERVICE: FC ACCESS AND HOME SCREEN

Provides guidance for logging into Facilities Connect Desktop and navigating the Home page.

#### ▼ GETTING STARTED

For the easiest access to Facilities Connect, click on the Facilities Connect icon located on the FM portal. You can also access Facilities Connect from the FM website, via the Facilities Connect option at the top of the screen.

#### **DIRECTIONS:**

| Access Facilities Connect th | rough the Sing | ele Sign Or  | portal    |
|------------------------------|----------------|--------------|-----------|
|                              |                | 510 01511 01 | i poi cac |

To login, enter your NetID and Password

|   | Northwestern                                                                                     |  |
|---|--------------------------------------------------------------------------------------------------|--|
| 1 | NetID                                                                                            |  |
|   | LOG IN                                                                                           |  |
|   | Help with login problems<br>Status of Northwestern IT Services<br>© 2019 Northwestern University |  |

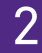

The Customer Service **Home** screen will be your landing page upon log in:

|   | ≣ 1 | Northwestern   FACILI | TIES CON       | NECT                                                |         |                    |                                 |                                             |                        |                      | í                | 8        |
|---|-----|-----------------------|----------------|-----------------------------------------------------|---------|--------------------|---------------------------------|---------------------------------------------|------------------------|----------------------|------------------|----------|
| 2 | ጨ   | Home                  | Home           | )                                                   |         |                    |                                 |                                             |                        | <b>X</b>             | My Bookmarks     | <b>^</b> |
|   |     |                       | 🖃 Requ         | uest Central                                        |         | Reminders          | - Request Central               |                                             |                        |                      |                  |          |
|   |     |                       | Select<br>make | the type of request you would                       | like to | 1 - Action         | Items 🖻                         |                                             |                        |                      |                  | L        |
|   |     |                       | di             | Facilities<br>Request facility repair               | -       | 0 - My Pen         | ding Surveys 🖻                  |                                             |                        |                      |                  | L        |
|   |     |                       | 0 <u>1</u> 0   | Alarm Response                                      |         | My Active Requests |                                 |                                             |                        |                      |                  |          |
|   |     |                       | ೆಂ             | Bike                                                |         | Request<br>ID      | Request<br>Classification       | Description                                 | Created<br>Date/Time   | Requested For        | Requested<br>By  | з.       |
|   |     |                       | 4<br>11        | Electrical & Lighting<br>Elevator                   |         | SR-<br>1100031     | Doorbell                        | ring                                        | 01/31/2022<br>09:03:45 | Berry,Emily a        | Berry,Emily<br>a |          |
|   |     |                       | ۍ<br>12        | Estimate<br>Event Support                           |         | SR-<br>1100007     | Hang<br>Bulletin/White<br>Board | Please hang bulletin<br>board               | 01/24/2022<br>14:14:17 | Berry,Emily a        | Berry,Emily<br>a |          |
|   |     |                       |                | Exterior Services/Grounds<br>Furniture & Appliances |         | SR-<br>1100004     | New or<br>Replacement Key       | l am requesting a new<br>key                | 01/24/2022<br>13:51:25 | Berry,Emily a        | Berry,Emily<br>a |          |
|   |     |                       | ~              | General Repairs & Mainten                           | ance    | SR-<br>1100003     | Lights                          | Light is out in my office -<br>please fix   | 01/24/2022 13:22:09    | Berry,Emily a        | Berry,Emily<br>a |          |
|   |     |                       | U<br>II        | Health & Safety<br>Housekeeping                     |         | CC-<br>1045327     | Accommodate<br>Special Request  | Requesting bookshelves<br>to be moved (more | 10/14/2021<br>14:24:05 | Ebels<br>Duggan,Sean | Berry,Emily<br>a |          |
|   |     |                       | <b>a</b>       | Key/Lock/Access                                     |         |                    |                                 | details when called) this<br>is for Sean    |                        | Christopher          |                  |          |

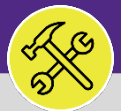

# CUSTOMER SERVICE: FC ACCESS AND HOME SCREEN

#### **DIRECTIONS:**

- **3** The **Home** screen contains five (5) major sections:
  - 3a Request Central: Portal for initiating new Service Requests
  - 3b Reminders: Request Central: Action Items or Notifications pertaining to personal Service Requests.
  - **My Active Requests:** All active Service Requests that you have submitted.
  - Requests For Someone Else: All active Services Requests that you have submitted on behalf of someone else.

My Request History: All Service Requests (submitted by you) which are either completed or are pending approval.

| Home                                                                              |      |                |                                |                                                                                   |                        |                                  | Ny Bookma       |
|-----------------------------------------------------------------------------------|------|----------------|--------------------------------|-----------------------------------------------------------------------------------|------------------------|----------------------------------|-----------------|
| Request Central                                                                   | 3b 🗉 | Reminders -    | Request Central                |                                                                                   |                        |                                  |                 |
| Select the type of request you would like to make                                 |      | - Action Ite   |                                |                                                                                   |                        |                                  |                 |
| E Encilities                                                                      |      | 37 - Notifica  | tions 🖪                        |                                                                                   |                        |                                  |                 |
| Request facility repair                                                           | *    | ) - My Pendi   | ng Surveys 🖬                   |                                                                                   |                        |                                  |                 |
| Alarm Response                                                                    |      | My Active Re   | quests                         |                                                                                   |                        |                                  |                 |
| ්ර් Bike                                                                          | 3c   | Request        | 4000                           |                                                                                   | Created                |                                  | Requested       |
| F Electrical & Lighting                                                           | _    | ÍD             | Request Classification         | Description                                                                       | Date/Time              | Requested For                    | Ву              |
| Elevator                                                                          | -    | SR-<br>1100031 | Doorbell                       | ring                                                                              | 01/31/2022<br>09:03:45 | Berry, Emily a                   | Berry,Emily a   |
| Event Support                                                                     |      | SR-<br>1100007 | Hang Bulletin/White Board      | Please hang bulletin board                                                        | 01/24/2022             | Berry, Emily a                   | Berry,Emily a   |
| <ul> <li>Exterior Services/Grounds</li> <li>Furniture &amp; Appliances</li> </ul> |      | SR-<br>1100004 | New or Replacement Key         | I am requesting a new key                                                         | 01/24/2022<br>13:51:25 | Berry, Emily a                   | Berry,Emily a   |
| 🔀 General Repairs & Maintenance                                                   |      | SR-<br>1100003 | Lights                         | Light is out in my office - please fix                                            | 01/24/2022             | Berry, Emily a                   | Berry,Emily a   |
| Health & Safety     Housekeeping                                                  |      | CC-<br>1045327 | Accommodate Special<br>Request | Requesting bookshelves to be moved (more details when called) this is for Sean    | 10/14/2021<br>14:24:05 | Ebels Duggan,Sean<br>Christopher | Berry,Emily a   |
| <ul> <li>Key/Lock/Access</li> </ul>                                               |      | SR-<br>1036266 | Pest & Animal Control<br>Other | This is from a concerned friend. What can we do? Many thanks, Emily $\ldots$      | 07/20/2021<br>08:17:45 | Berry,Emily a                    | Berry,Emily a   |
| Pest & Animal Control<br>Plumbing & Leaks                                         | 3d 🗖 | Requests For   | Someone Else                   |                                                                                   |                        |                                  |                 |
| Temperature                                                                       |      | Request        | Request Classification         | Description                                                                       | Created<br>Date/Time   | Requested For                    | Requested<br>By |
| I ast Visited                                                                     | -    | CC-<br>1045327 | Accommodate Special<br>Request | Requesting bookshelves to be moved (more details when called) this is for Sean    | 10/14/2021<br>14:24:05 | Ebels Duggan,Sean<br>Christopher | Berry,Emily a   |
|                                                                                   |      | CC-<br>1014340 | Door                           | KEY BROKEN OFF IN Kresge/Crowe Hall 3431: TO 908 AT 11:45 Contact<br>Center : EMI | 09/04/2020<br>11:49:22 | Berry,Emily a                    | Berry,Emily a   |
|                                                                                   |      | My Request     | History                        |                                                                                   |                        |                                  |                 |
|                                                                                   | 3e   | Request        | Created                        | nies Benuested Description                                                        |                        | Requester                        | Requested       |